# Manual de Instalação e Usuário

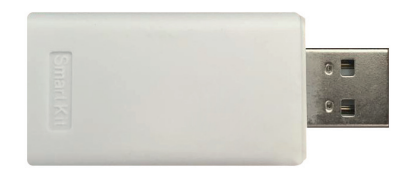

# **Kit Wi-Fi** K4042LCAWF / K4042LCEAWF

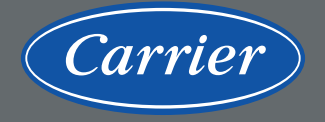

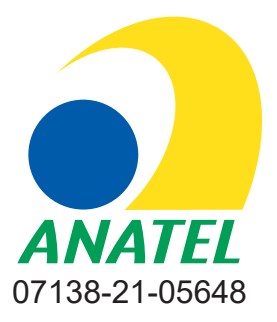

"Este equipamento não tem direito à proteção contra interferência prejudicial e não pode causar interferência em sistemas devidamente autorizados"

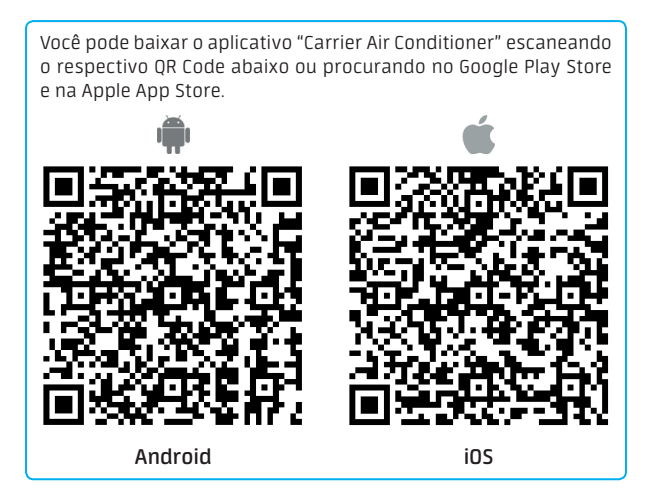

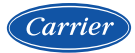

# ÍNDICE

| 0 QUE É 0 KIT WI-FI?                                                          | 4  |
|-------------------------------------------------------------------------------|----|
| OBSERVAÇÕES IMPORTANTES                                                       | 4  |
| PRECAUÇÕES                                                                    | 5  |
| NOMENCLATURA                                                                  | 5  |
| FLUXO DE INSTALAÇÃO DO MÓDULO WI-FI                                           | 7  |
| 1. INSTALANDO O APLICATIVO "CARRIER AIR CONDITIONER" NO SEU SMARTPHONE/TABLET | 7  |
| 2. VERIFICANDO O ROTEADOR WIRELESS ANTES DE UTILIZAR O KIT WI-FI              | 7  |
| 3. INSTALANDO O MÓDULO WI-FI                                                  | 8  |
| 4. REGISTRANDO USUÁRIO NO APLICATIVO 1                                        | .2 |
| 5. CONFIGURAÇÃO DE REDE POR TIPO DE APARELHO 1                                | .5 |
| 6. COMO UTILIZAR O APLICATIVO 1                                               | 6  |

## ATENÇÃO

A plataforma do aplicativo "**Carrier Air Conditioner**" foi desenvolvida para as versões iOS 8.0 ou posterior e Android 4.0 ou posterior.

## SUSTENTABILIDADE

Os componentes desse produto e sua embalagem são recicláveis. Não descarte no lixo comum. Existe um sistema de reciclagem de eletrodomésticos e eletroeletrônicos que tem como principal objetivo a preservação do meio ambiente. Esse processo é chamado de logística reversa e a ABREE é a entidade gestora da qual somos associados, que gerencia a logística reversa de nossos produtos e suas embalagens.

Existem pontos de recebimento espalhados por sua cidade. Ao levar o eletroeletrônico ou eletrodoméstico até lá, eles serão corretamente armazenados e depois terão o correto destino até a reciclagem. Confira no site da ABREE o ponto de coleta mais próximo a você:

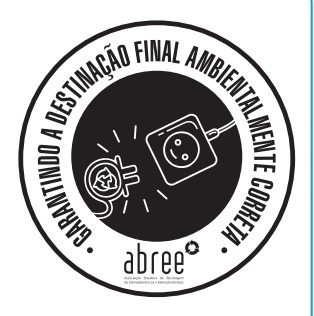

http://www.abree.org.br/pontos-de-recebimento

Agradecemos sua colaboração para tornarmos este planeta cada dia mais verde!

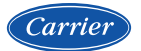

# O QUE É O KIT WI-FI?

É um acessório incluso nas unidades evaporadoras modelos split teto\* e cassette\* que permite controlar o aparelho utilizando dispositivos remotos (smartphones e tablets com sistemas operacionais Android/iOS).

Você pode controlar a sua unidade evaporadora convenientemente de qualquer lugar (em casa, no escritório, durante uma caminhada, etc.), com o kit Wi-Fi Carrier através do aplicativo **"Carrier Air Conditioner"**.

\* Apenas modelos compatíveis

# **OBSERVAÇÕES IMPORTANTES**

O manual de instalação e do usuário que acompanha seu Kit Wi-Fi foi desenvolvido com o objetivo de esclarecer dúvidas que possam surgir durante a instalação e utilização. Além disso, ele contém informações importantes sobre segurança e instalação que, se seguidas corretamente, podem garantir o bom funcionamento do aparelho.

Pensando no consumidor este manual foi produzido com textos objetivos e claros, imagens e fotos que facilitam o entendimento dos procedimentos descritos e com observações que requerem maior atenção para o melhor uso das unidades evaporadoras.

Algumas figuras/fotos apresentadas neste manual podem ter sido feitas com unidades similares ou com a retirada de proteções/componentes, para facilitar a representação, entretanto o modelo real adquirido é que deverá ser considerado.

O **Grupo Midea Carrier** se exime de toda a responsabilidade e cancelará a garantia do produto se houver uso inadequado do equipamento, se as instruções de instalação/ operação não forem seguidas como indicadas, se ocorrerem modificações ou alterações indevidas nos(s) aparelhos(s) por parte do usuário.

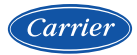

# PRECAUÇÕES

- Mantenha seu aplicativo sempre atualizado conforme a última versão.
- Sistemas aplicáveis: iOS e Android.

É explicitado que nem todas as versões dos sistemas Android e iOS são compatíveis com o Aplicativo **Carrier Air Conditioner**. Não seremos responsáveis por qualquer situação que seja resultado de incompatibilidade.

- Mecanismo de segurança Wi-Fi.
   O Smart kit só suporta criptografia WPA-PSK/WPA2-PSK;
- Para garantir que o QR Code possa ser corretamente escaneado, a câmera do smartphone precisa ser de 5 megapixels ou mais.
- Devido a diferentes características de configuração de rede, eventualmente, a conexão poderá expirar. Caso isso aconteça refaça a configuração de rede novamente.

# NOMENCLATURA E APLICAÇÃO

|    | K       40       42       LC         ①       ②       ③       ④         •       Split Teto Inverter 4 Vias 40         •       Cassette Inverter 4 Vias 40         •       Cassette Inverter 4 Vias 40         •       K       40       42       LC         ①       ②       ③       ④         •       Cassette Inverter 1 Via 40K         •       Cassette Inverter 1 Via 40K         •       Cassette Inverter 4 Vias 40 | A<br>(6)<br>KVQA<br>KVQC<br>E<br>VQOA<br>KVQA | WF<br>⑦<br>22 Low Capacity<br>30/36/48/60<br>A WF<br>⑤ ⑦<br>Low Capacity<br>18 Low Capacity |
|----|----------------------------------------------------------------------------------------------------|-----------------------------------------------|---------------------------------------------------------------------------------------------|
| lt | Significado                                                                                                    | lt                                            | Significado                                                                                 |
| 1  | Kit                                                                                                    | 5                                             | Instalação Externa                                                                          |
| 2  | Unidade Evaporadora Cassette                                                                                                    | 6                                             | Revisão                                                                                     |
| 3  | Unidade Evaporadora Split Teto                                                                                                    | 7                                             | Wi-Fi                                                                                       |
| 4  | Light Commercial                                                                                                    |                                               |                                                                                             |

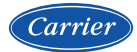

# O kit Wi-Fi Carrier é composto dos seguintes itens:

- 1. Um Smart Kit Wi-Fi com porta USB;
- 2. Um Manual de Instalação e do Usuário (somente alguns modelos).

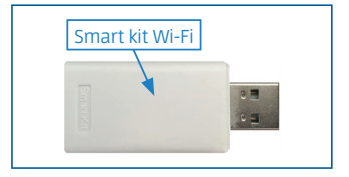

## Dispositivos necessários para usar o Smart AC:

- 1. Smartphone (ver aparelhos compatíveis);
- 2. Unidade evaporadora Smart;
- 3. Roteador Wi-Fi.

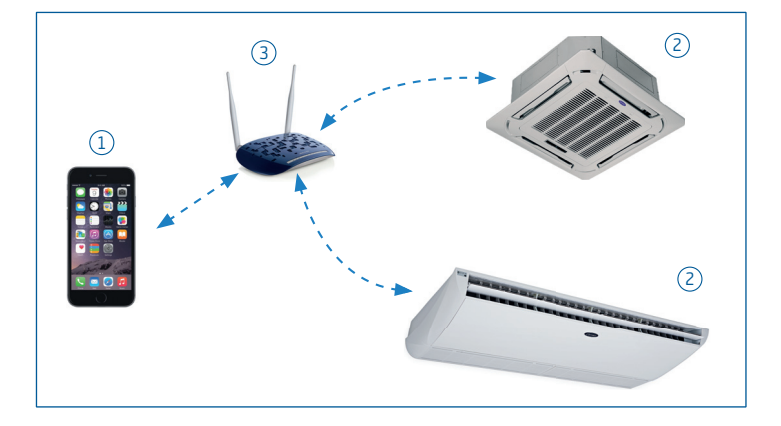

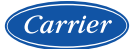

# FLUXO DE INSTALAÇÃO DO MÓDULO WI-FI

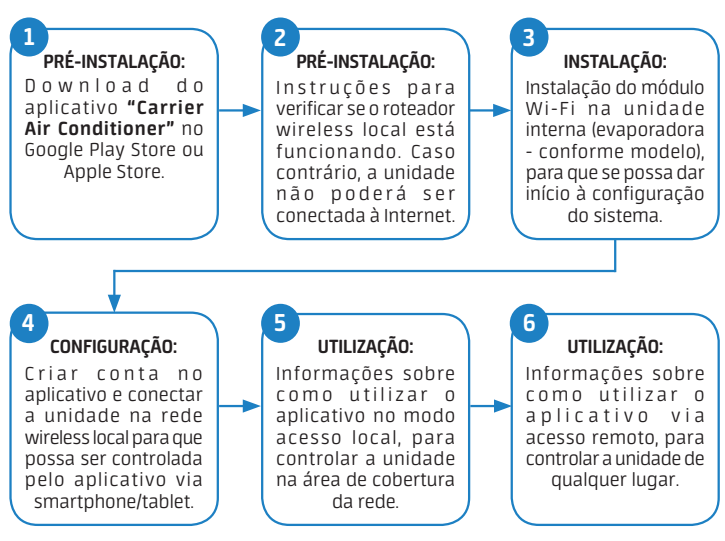

#### 1. INSTALANDO O APLICATIVO "CARRIER AIR CONDITIONER" NO SEU SMARTPHONE/TABLET

- Usuários do sistema operacional iOS (a partir da versão iOS 8.0) podem fazer o download do aplicativo buscando "Carrier Air Conditioner" no APP da Apple App Store.
- Usuários do sistema operacional Android (a partir da versão 4.0) podem fazer o download do aplicativo buscando "Carrier Air Conditioner" no APP da Google Play Store.

#### 2. VERIFICANDO O ROTEADOR WIRELESS ANTES DE UTILIZAR O KIT WI-FI

- Para instalação do kit Wi-Fi Carrier, o condicionador de ar deve ser posicionado dentro da área de alcance do roteador sem fio (Wi-Fi).
- Para a instalação e operação do seu roteador sem fio, consulte o manual do usuário do roteador correspondente.

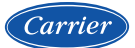

# 3. INSTALANDO O MÓDULO WI-FI

#### NOTA

As imagens utilizadas na descrição do procedimento são meramente ilustrativas. A posição de encaixe do Smart Kit pode alterar de acordo com o modelo da unidade.

As unidades evaporadoras Split Teto Inverter e Cassette 4 Vias Inverter (que utilizam a grelha (*painel*) código 40KWFLB), já saem de fábrica com o Kit K4042LCAWF instalado, portanto não há necessidade de instalação do módulo\* e você já poderá passar para o próximo item.

\* No caso das unidades Cassette, assim como há a necessidade de conectar os cabos do display e defletores, também será necessário a conexão do cabo do Kit Wi-Fi. Ver subitem 5.6 - Instalação Unidade Evaporadoras no Manual de Instalação, Operação e Manutenção.

As demais unidades evaporadoras utilizam o kit K4042LCEAWF, que deverá ser instalado conforme o procedimento a seguir:

- a. Verifique se todos os itens do kit foram recebidos (tabela ao lado).
- Selecione um local próximo a unidade para instalação do domo observando as dimensões (fig. 1) e o esquema elétrico desta (ver manual de Intalação, Operação e Manutenção) para a correta interligação elétrica.

## **ATENÇÃO**

Não é recomendável que seja instalado em locais com presença de óleos em excesso, vapores ou gás sulfureto, o produto poderá ser danificado e ocorrer mau funcionamento do sistema.

| lt. | Descrição                                  | Qtdd. | Utilização         |
|-----|--------------------------------------------|-------|--------------------|
| 1   | Domo                                       | 1     | -                  |
| 2   | Parafuso M4x20                             | 3     | Montagon na parada |
| 3   | Plug de fechamento                         | 3     | Montagem ha parede |
| 4   | Smart Kit                                  | 1     | -                  |
| 5   | Cabo para conexão domo e placa evaporadora | 1     | 6 metros           |
| 6   | Cabo intermediário do domo                 | 1     | 30 cm              |

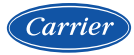

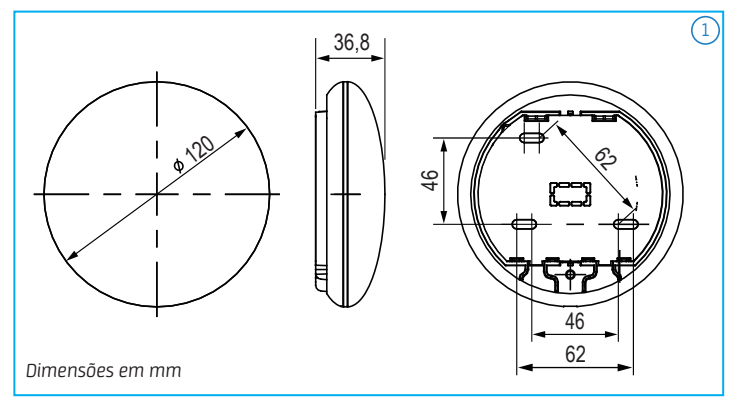

- c. Para fixação do domo na parede é necessário remover a placa traseira deste; faça a introdução de uma chave de fenda nas ranhuras (duas) do domo e então remova a placa ("a" na fig. 2).
- d. Fixe a placa traseira do domo na parede com os parafusos M4×20 (qtdd. 3) e plugues de fechamento (qtdd. 3) ("b" na fig. 2).

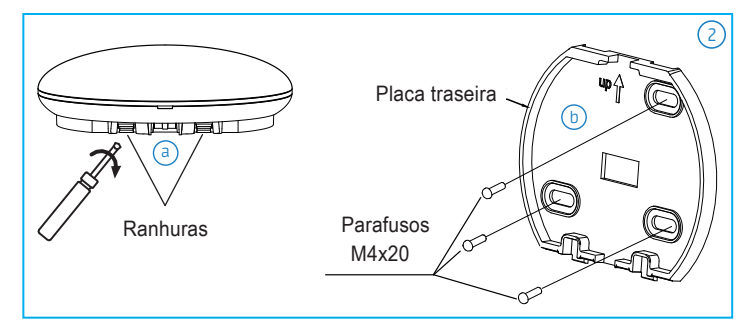

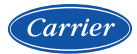

e. Há opções de saída para o cabo de interligação do domo, superior ou inferior ("a" na fig. 3); observe também a furação para o cabo de interligação na placa traseira e para esta opção observe o diâmetro recomendado de 20mm para furação na parede ("b" na fig. 3).

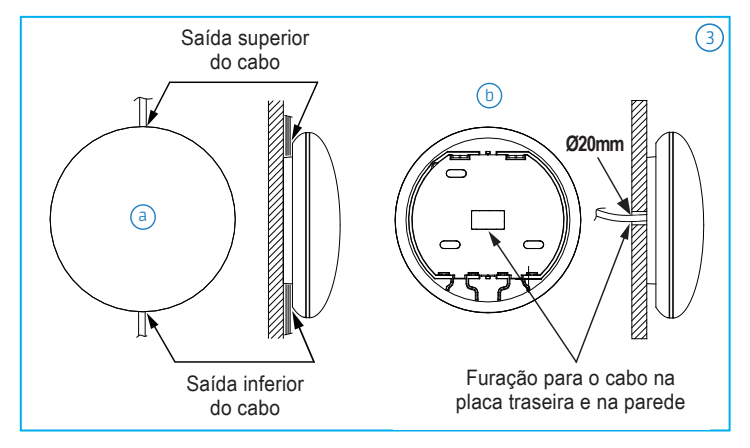

# ATENÇÃO

Evite que água entre no domo, faça uma pequena curvatura no cabo e isole (por ex: com massa para selar) os conectores dos cabos durante a instalação da fiação (Fig. 4).

É recomendável também que se reserve algum comprimento do cabo de conexão para facilitar a remoção do domo em futuras manutenções.

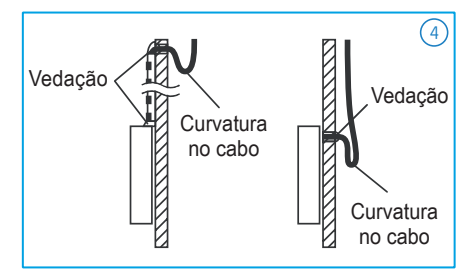

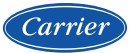

f. Com o domo fixo na parede e sem a placa traseira, insira o Smart Kit na PCB do domo (fig. 5).

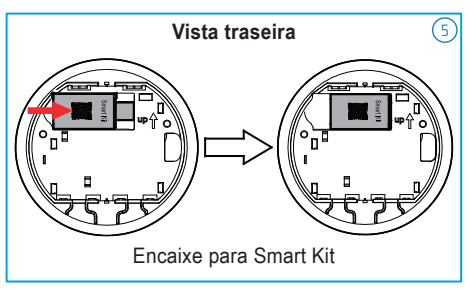

- g. Para a interligação elétrica do Domo com a unidade interna, primeiramente conecte o cabo para conexão Domo e Placa Evaporadora (6 metros - "a" na fig. 6), a seguir conecte-o ao cabo intermediário do Domo (30 cm - "b" na fig. 6), conecte então o outro lado do cabo intermediário ao terminal específico (ver diagrama elétrico no manual de Instalação, Operação e Manutenção) na placa principal da unidade evaporadora ("c" na fig. 6).
- Recoloque a placa traseira no domo observando para que fique bem encaixada, sem prender os cabos nas laterais e prossiga com o procedimento criando uma conta - item 4 a seguir.

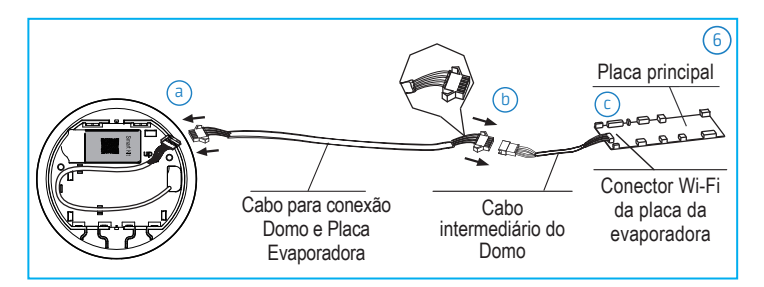

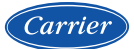

# 4. REGISTRANDO USUÁRIO NO APLICATIVO

# NOTA

Certifique-se de que o seu smartphone esteja conectado a uma rede Wi-Fi. Também é necessário que o roteador Wi-Fi já esteja conectado à internet antes de fazer o registro do usuário e a configuração da rede.

Para registrar um usuário no seu smartphone (Android ou iOS), abra o aplicativo "**Carrier Air Conditioner**" e siga as instruções indicadas nas telas abaixo:

|                                                                                       |            | 8 |             |  |  |
|---------------------------------------------------------------------------------------|------------|---|-------------|--|--|
|                                                                                       | Email      |   |             |  |  |
| ₿                                                                                     | Senha      | _ | ***         |  |  |
| Senha Prived  Entrar  U e consciende com «Política de Privacidade « termos de enviço. |            |   |             |  |  |
| Esquec                                                                                | i a senha? |   | Criar Conta |  |  |

1. Clique em "Criar Conta" no canto inferior direito da tela.

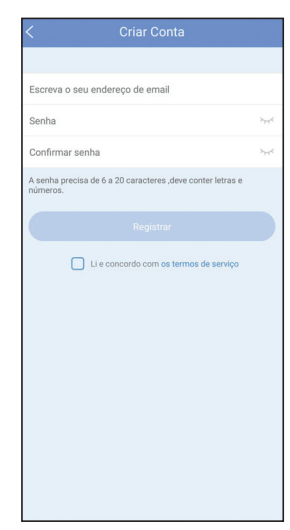

 Coloque seu endereço de email e crie uma senha. Digite a senha novamente e clique em "Registrar". Vá até sua conta de email para validar seu registro.

## NOTA

Confirme o registro do usuário entrando em sua caixa de email e clicando no link que será enviado.

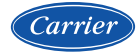

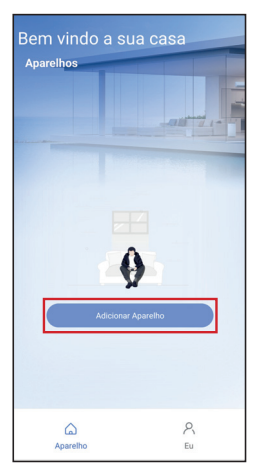

3. Pressione "Adicionar Aparelho".

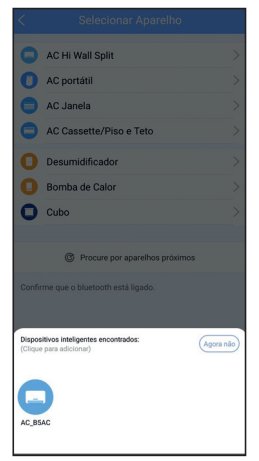

5. Aguarde o dispositivo ser encontrado e 6. Selecione a sua rede Wi-Fi e confirme a então clique para adicioná-lo.

- AC Hi Wall Split AC portátil AC Janela AC Cassette/Piso e Teto Desumidificador Bomba de Calor Cubo Procure por aparelhos próximos Confirme que o bluetooth está ligado.
- 4. Pressione "Procure por aparelhos próximos".

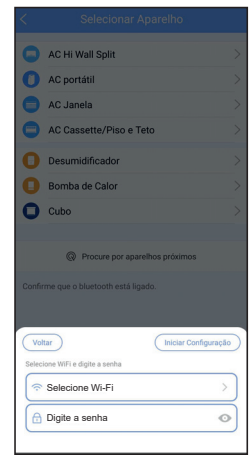

senha da rede.

|   | -                                  |  |
|---|------------------------------------|--|
|   |                                    |  |
|   |                                    |  |
| 6 | AC Hi Wall Split                   |  |
| 0 | AC portátil                        |  |
| 0 | AC Janela                          |  |
| 0 | AC Cassette/Piso e Teto            |  |
| 0 | Desumidificador                    |  |
| 0 | Bomba de Calor                     |  |
| 0 | Cubo                               |  |
|   |                                    |  |
|   | Procure por aparelhos próximos     |  |
|   | firme que o bluetooth está ligado. |  |
|   |                                    |  |
|   |                                    |  |
|   | Cancelar                           |  |
|   |                                    |  |
|   | 66%                                |  |
|   |                                    |  |
|   | $\smile$                           |  |
|   | Ligar aparelhos à WiFi de casa     |  |

7. Aguarde a conclusão da conexão.

| <          | Nome do aparelho | Salvar |
|------------|------------------|--------|
| Nome Reco  | mendado:         |        |
| Sala de Es | star             |        |
| Sala de Ja | antar            |        |
| Cozinha    |                  |        |
| Quarto pri | ncipal           |        |
| Quarto da  | s crianças       |        |
| Escritório |                  |        |
| Quarto pa  | ra convidados    |        |
| Quarto de  | serviço          |        |
| Nome Auto- | Definido:        |        |
| Quarto     |                  | 0      |
|            |                  |        |
|            |                  |        |
|            |                  |        |
|            |                  |        |
|            |                  |        |

 Você pode escolher um nome existente ou criar um novo nome. O nome do Aparelho no exemplo acima foi alterado para Quarto, conforme imagem a seguir.

| <     | Selecionar Aparelho                                                |           |
|-------|--------------------------------------------------------------------|-----------|
| 0     | AC Hi Wall Split                                                   |           |
| 0     | AC portátil                                                        |           |
| 0     | AC Janela                                                          |           |
| 0     | AC Cassette/Piso e Teto                                            |           |
| 0     | Desumidificador                                                    |           |
| 0     | Bomba de Calor                                                     |           |
| 0     | Cubo                                                               |           |
| Confi | Procure por aparelhos próximos<br>rme que o bluetooth está ligado. |           |
| Name  | AICON,BAC (2) OK                                                   | $\supset$ |

 Após a configuração ser concluída, você pode alterar o nome padrão da unidade.

| Bem vir   | ndo a sua  | a casa            |
|-----------|------------|-------------------|
| Aparelhos | و<br>م 240 | Adicionar Apareho |
|           |            |                   |

 A configuração da rede bluetooth foi bem sucedida, agora você pode ver o dispositivo na lista.

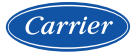

# 5. CONFIGURAÇÃO DE REDE POR TIPO DE APARELHO

| Wall Split     >       vrtátil     >       sassette/Piso e Teto     >       midificador     >       oa de Calor     > |
|----------------------------------------------------------------------------------------------------|
| nrtátil >  inela >  issette/Piso e Teto >  imidificador >  isa de Calor >                                             |
| anela > assette/Piso e Teto > midificador > a de Calor >                                                              |
| assette/Piso e Teto > midificador > Da de Calor >                                                                     |
| midificador > a de Calor >                                                                                            |
| ba de Calor >                                                                                                    |
|                                                                                                    |
|                                                                                                    |
| Procure por aparelhos próximos<br>o bluetooth está ligado.                                                            |
|                                                                                                    |
|                                                                                                    |

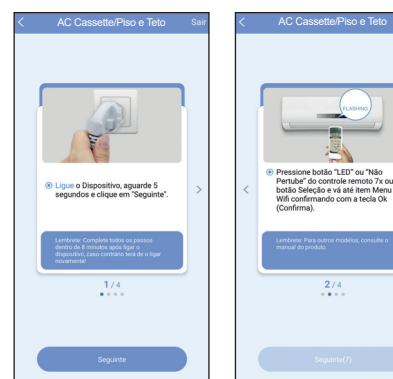

- Se a configuração da rede bluetooth falhar, selecione o tipo de aparelho.
- Pressione a tecla de seleção do menu de opções " 1 " no controle remoto até o ícone do Wi-Fi " ? " acender no display do controle remoto. O ícone da opção selecionada vai piscar no display do controle, pressione então a tecla "ok" para confirmar a seleção da opção.

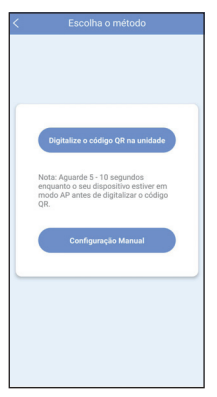

 Escolha o método de configuração de rede.

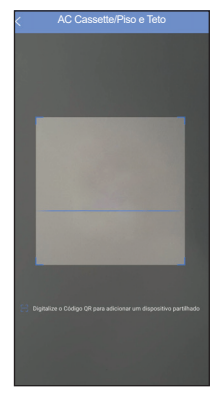

 Escolha a opção "Digitalize o código QR na unidade" ou "Configuração Manual" e siga as instruções para conclusão da instalação.

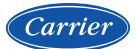

## 6. COMO UTILIZAR O APLICATIVO

Antes de utilizar o aplicativo verifique se o seu dispositivo móvel e a unidade estão conectados à Internet, em seguida siga os passos a seguir:

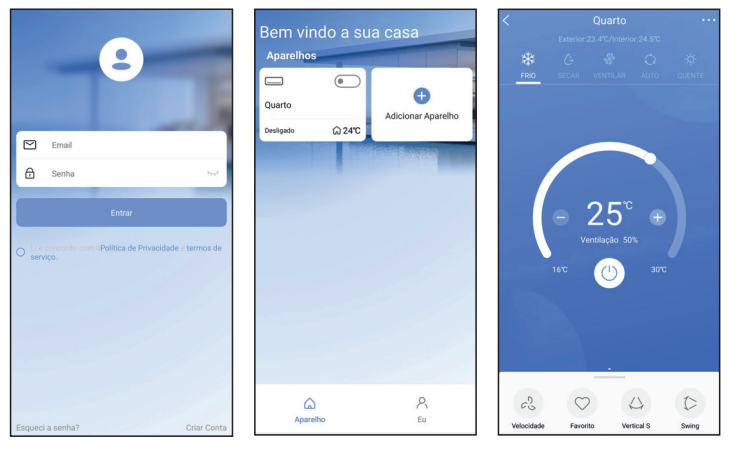

- Caso você esteja deslogado, insira seu email e senha e clique em "Entrar".
- 2. Escolha o seu aparelho.

 Você poderá controlar funções da unidade, tais como ligar/desligar, modo de operação, temperatura, velocidade do ventilador, entre outras funções.

## NOTA

Algumas funções do aplicativo podem estar indisponíveis, pois dependem das configurações do modelo de unidade utilizada. Para mais informações verifique o Manual do Usuário.

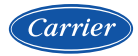

## FUNÇÕES ESPECIAIS:

#### Cronograma:

O usuário pode programar semanalmente um lembrete para ligar/desligar a unidade em um horário específico. Sendo possível definir também o número de repetições ao longo da semana.

| < Função               |                      | <          | Cronograma | a Confirmar      | <          |             |                  |
|------------------------|----------------------|------------|------------|------------------|------------|-------------|------------------|
| Definições Ve          | entilar 26°C Médio > | 24         | н          | 12H              | 24H        |             |                  |
| Cronograma             | >                    |            |            |                  |            |             |                  |
| Curva sono             | Desligar >           | 13         |            |                  | 13         |             |                  |
|                        |                      | 14         | 39         |                  | 14         |             |                  |
| Verificar              | >                    | 15         | 40         | Ligar            | 15         | 07          | Ligar            |
|                        |                      | 16         | 41         | Desligar         | 16         |             | Desligar         |
| Unidade de temperatura | 1F 1C                | 17         |            |                  | 17         |             |                  |
| Sobre o aparelho       | >                    |            |            |                  |            |             |                  |
| Compartilhar código QR | >                    | Repetir    |            | Apenas uma vez > | Repetir    |             | Apenas uma vez > |
|                        |                      | Definições |            | Frio 17°C Alto > | Definições |             | Frio 17°C Alto   |
| Excluir                |                      | Título     |            | Sem nome >       |            | Definições  |                  |
|                        |                      |            |            |                  | Modo       | Temperatura | VENTO            |
|                        |                      |            |            |                  | Frio       |             |                  |
|                        |                      |            |            |                  | Calor      |             | Baixo            |
|                        |                      |            |            |                  | Ventilar   | 17°C        | Médio            |
|                        |                      |            |            |                  |            | 18°C        | Alto             |
|                        |                      |            |            |                  |            |             |                  |
|                        |                      |            |            |                  | Cancela    | r           | ОК               |

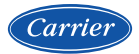

### Curva de sono (sleep):

O usuário pode ajustar a temperatura a cada hora da maneira que lhe seja mais confortável.

| < Função               | >                   |   | <                   | Cu                                                              | va sono                                |                               |
|------------------------|---------------------|---|---------------------|-----------------------------------------------------------------|----------------------------------------|-------------------------------|
| Definições             | Ventilar 26°C Médio | > | Deslizad            | lor Personaliza                                                 | do                                     | ۲                             |
| Cronograma             |                     | > | Recomen<br>No entan | da-se utilizar a ci<br>to, se você deseji<br>polio po botilo ar | urva de sono pada<br>a personalizar um | ão do aparelh<br>a diferente, |
| Curva sono             | Desligar            | > | da tela at          | iaixo.                                                          | sina e desitze ds j                    | pontos da linn                |
| Verificar              |                     | > | 10<br>20,           |                                                                 |                                        |                               |
| Unidade de temperatura | স ৫                 |   | 29<br>28<br>27      |                                                                 |                                        |                               |
| Sobre o aparelho       |                     | > | 26<br>25            |                                                                 |                                        |                               |
| Compartilhar código QR |                     | > | 20<br>22<br>22      |                                                                 |                                        |                               |
| Excluir                |                     |   | 20<br>79<br>18      |                                                                 |                                        |                               |
|                        |                     |   | 12<br>16<br>01      |                                                                 |                                        | 61                            |
|                        |                     |   |                     |                                                                 |                                        |                               |
|                        |                     |   |                     |                                                                 |                                        |                               |
|                        |                     |   |                     |                                                                 |                                        |                               |
|                        |                     |   |                     |                                                                 |                                        |                               |

#### Diagnóstico:

O usuário pode verificar o estado de funcionamento da unidade com essa função. Ao realizar este procedimento, o aplicativo exibirá os itens normais, anormais e informações detalhadas.

|                        |             | K Verificar          |        |
|------------------------|-------------|----------------------|--------|
| Definições Ventilar 26 | ric Médio > |                      |        |
| Cronograma             | >           | •83                  |        |
| Curva sono             | Desligar >  | Verreduna833         |        |
| Verificar              | >           |                      |        |
| Unidade de temperatura | 1C          | Parâmetros testados  | Normal |
| Sobre o aparelho       | >           | Itens testados       | 112    |
| Compartilhar código QR | >           | Informação de falhas | Normal |
| Excluir                |             |                      |        |
|                        |             |                      |        |
|                        |             |                      |        |
|                        |             |                      |        |
|                        |             |                      |        |
|                        |             | Cancelar             |        |

25608838\_KIT WI-FI LCOMM USER MANUAL-B-04/22

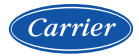

#### Dispositivo compartilhado:

A unidade pode ser controlada por vários usuários ao mesmo tempo através da função "Dispositivo compartilhado".

| Definições             | Ventilar 26°C Médio |
|------------------------|---------------------|
| Cronograma             | >                   |
| Curva sono             | Desligar 🕽          |
| Verificar              | >                   |
| Unidade de temperatura | শ ৩                 |
| Sobre o aparelho       | >                   |
| Compartilhar código QR | >                   |
| Excluir                |                     |
|                        |                     |
|                        |                     |

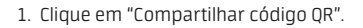

| < Compartilhar código |                                                                                                    |
|-----------------------|----------------------------------------------------------------------------------------------------|
|                       |                                                                                                    |
|                       | Poderia agora pedri à tua<br>famila para usar o esu próprio<br>smartphone para digitalizar<br>este odogo CR, e partithar este<br>dispositivo com elles.<br>Em sequida, poderiam<br>controlare o dispositivo nos esus<br>Smartphone. |

 Um QR Code será exibido na tela do aplicativo. De outro smartphone/tablet, você poderá fazer a leitura deste QR e o mesmo será inserido no seu aplicativo - ver seção 5 onde este passo a passo é descrito.

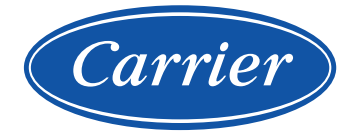

## CLIMAZON INDUSTRIAL LTDA

Av. Torquato Tapajós, 7937 Lotes 14 e 14B Bairro Tarumã - Manaus - AM CEP: 69.041-025 CNPJ: 04.222.931/0001-95

#### www.carrierdobrasil.com.br

f /carrierbrasil

▶ /carrierdobrasil

TELEFONES SAC: 4003.6707 - Capitais e Regiões Metropolitanas 0800.887.6707 - Demais Localidades

#### Fabricante/Produtor

Nome: GD MIDEA AIR-CONDITIONING EQUIPMENT CO., LTD País de Origem: CHINA, REPÚBLICA POPULAR

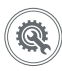

Rede autorizada em todo Brasil.